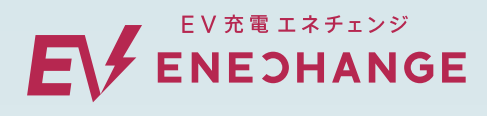

充電器(チャージ2)の利用方法

## エネチェンジのEV充電は 充電カード、アプリで 利用できます!

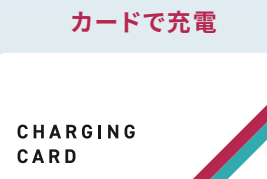

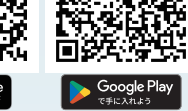

自動車メーカーの発行している 充電カードでご利用いただけます アプリをインストールすれば 誰もがご利用いただけます

アプリで充電

導入台数No.1\*のEV充電エネチェンジ チャージ2のご利用方法

※認証アプリ提供サービスでの、EV充電器(6kW)の設置台数(2022年10月現在、GoGoEV調べ)

- 充電カードでの充電方法 -

FV • PHEV 充電器あります

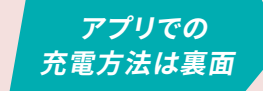

チャージ2)

NECHANGE

充電カードをタッチする 充電コネクタを車に挿し込む va 黒い本体部分に、 カチッと 音がするまで お使いの充電カードを 車に挿し込む かざしてください 4 充電コネクタを戻す 充電開始

あとは待つだけ! その場でのお支払い は不要です

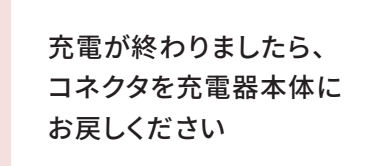

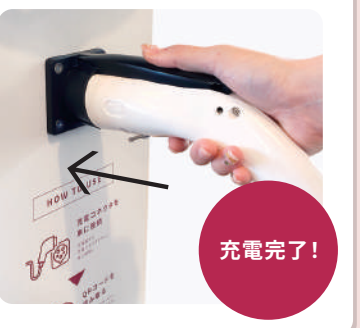

## - アプリでの充電方法 -

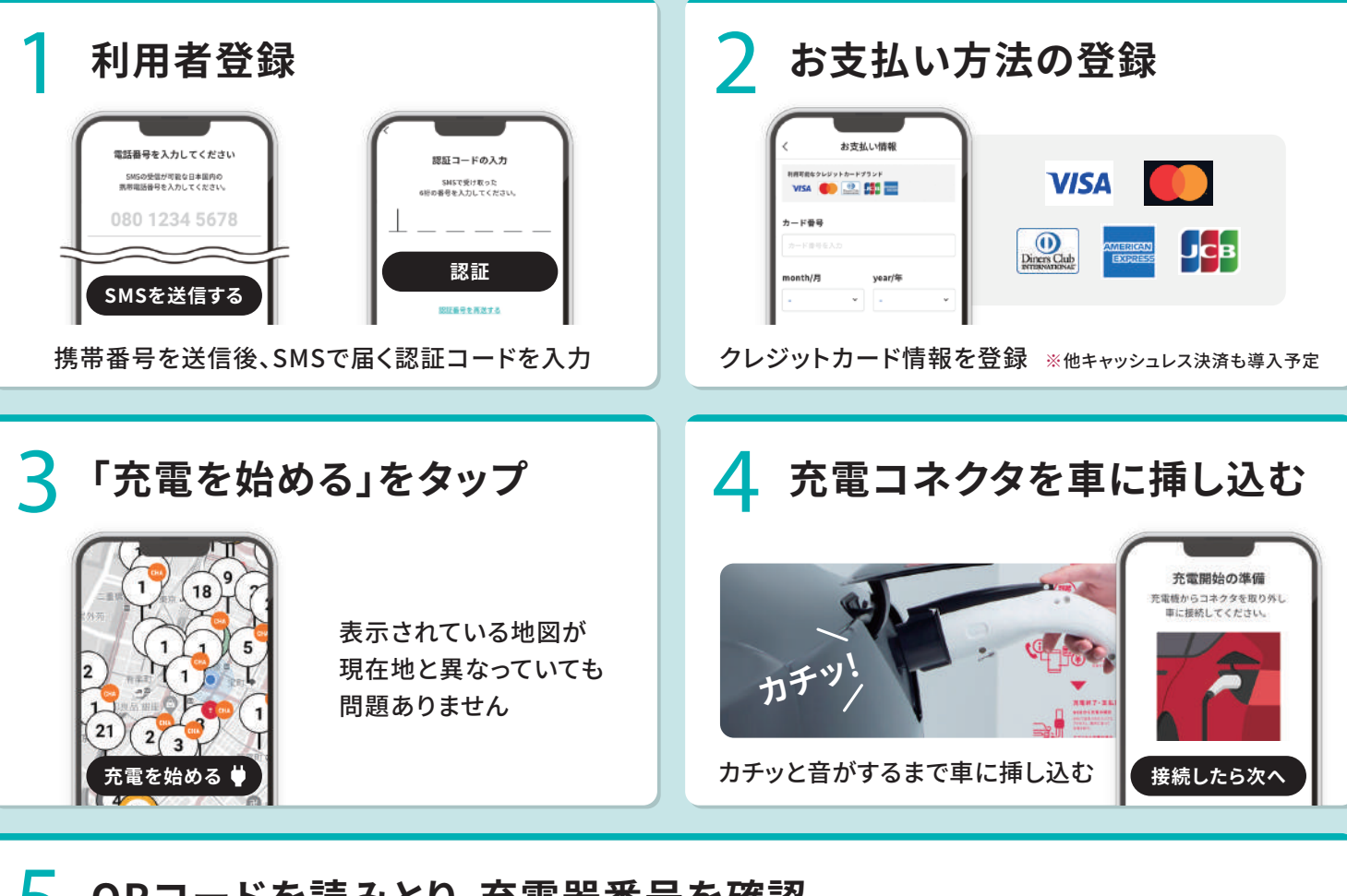

## Ҕ QRコードを読みとり、充電器番号を確認

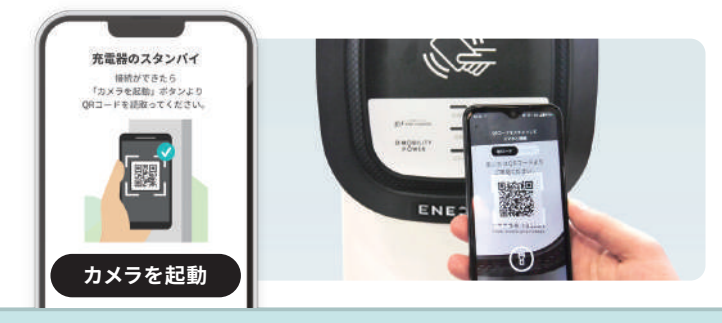

カメラを起動し、充電器本体に記載されている QRコードを読みとる

☆ 充電番号が異なる場合、正しく利用できません 本体の充電器番号とスマホに表示されている充電 番号が一致していることを確認してください

(アプリから途中で充電を止めることもできます

「充電開始」をタップ、充電完了

充電器番号の確認

充電開始

料金単価を確認、「充電開始」をタップ

れば「売車開始」を押してた: 料合された番号 200003

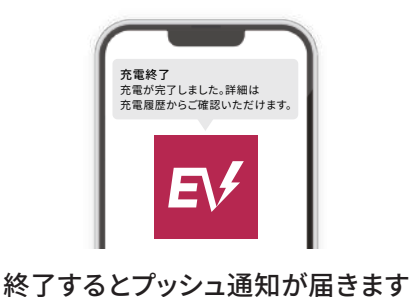

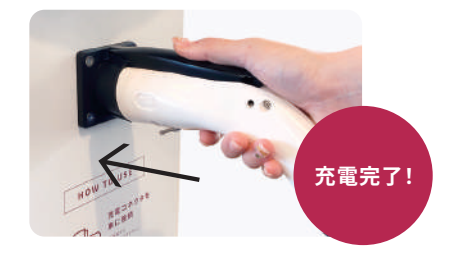

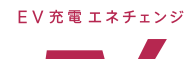

6

アプリや充電器の使い方に関するご質問など、お気軽にお問い合わせください

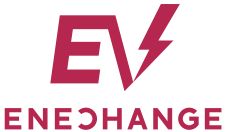

TEL.050-3173-5349 <sup>受付時間:</sup> 7時~21時(年中無休) よくあるご質問 はこちら

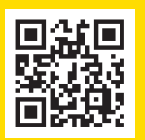

ENECHANGE株式会社 東京都中央区京橋3-1-1 東京スクエアガーデン14階 東証グロース(4169)